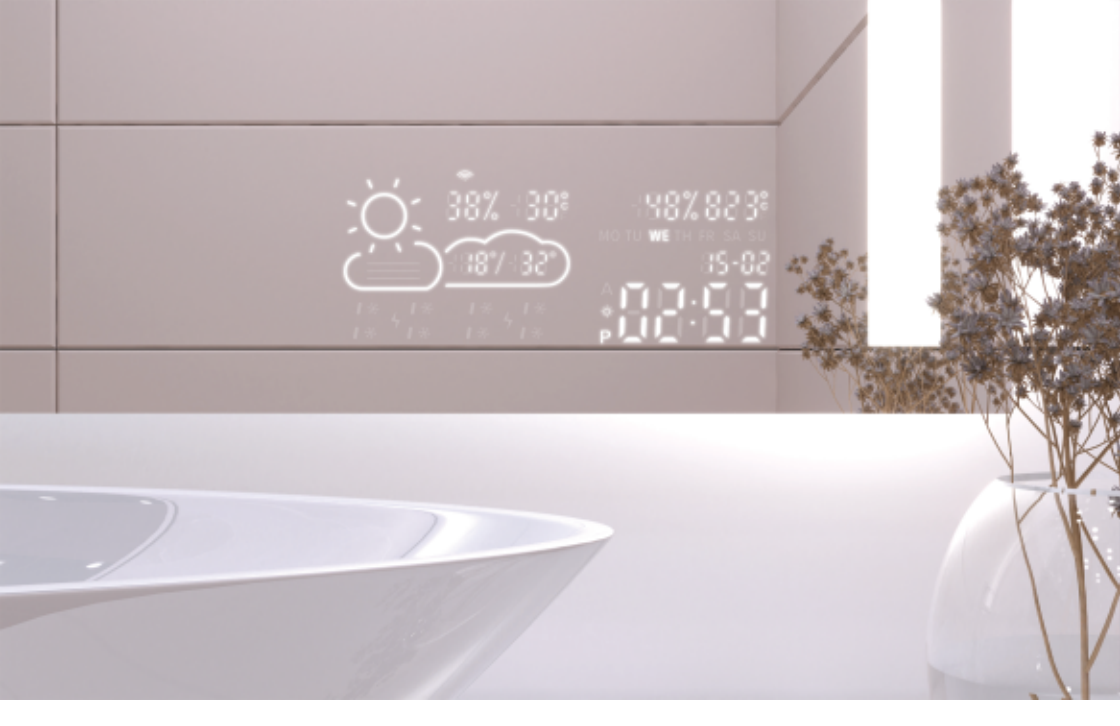

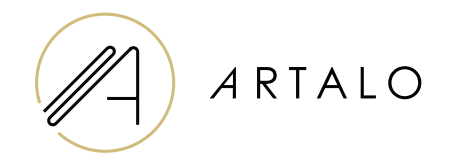

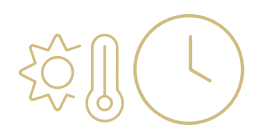

# Смартпанел с Wi-Fi часовник / метеостанция

Ръководство за употреба

# Смартпанел с Wi-Fi часовник / метеостанция

## ТЕХНИЧЕСКИ ХАРАКТЕРИСТИКИ

- Показва температурата в помещението и метеорологичната прогноза.
- Температурата в помещението се измерва чрез сензор, разположен на задната част на огледалото, а външната температура се показва чрез интернет според зададеното местоположение.
- Конфигурацията на станцията се извършва през мобилен телефон (Android или iOS).
- Показва актуално време (синхронизирано чрез интернет).

#### СПЕЦИФИКАЦИИ

| Местоположение:                       | Долна дясна или лява част на огледалото |
|---------------------------------------|-----------------------------------------|
| Степен на измерване на температурата: | 1°                                      |
| Степен на измерване на влажността:    | %                                       |
| Работно напрежение:                   | 12-24 V DC                              |
| Размер на дисплея:                    | 7,3"                                    |
| Размер на графиката:                  | 15,8 x 6,8 cm                           |

#### ХАРАКТЕРИСТИКИ

- Автоматично настройване на часа и времето чрез Wi-Fi сигнал
- Избор на формат за час: 12 / 24
- Избор на формат за температура: °C / °F
- Избор на формат за дата: dd-mm / mm-dd
- Прогноза за времето (за текущия и следващия ден)
- Възможност за ръчно задаване на местоположение
- Регулиране на яркостта на дисплея
- Регулиране на яркостта в нощен режим

### СПЕЦИФИКАЦИИ

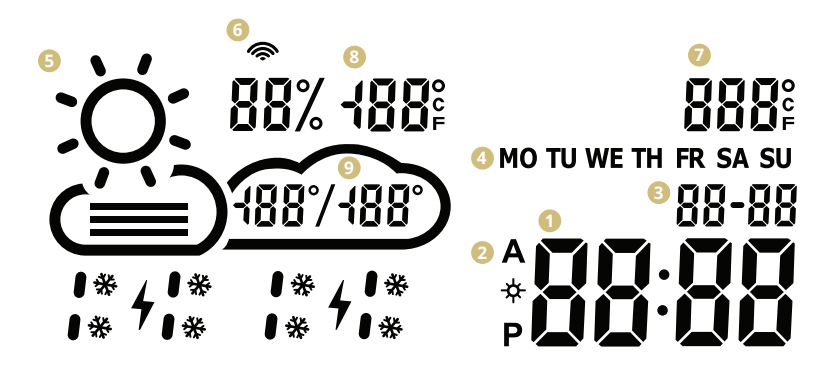

- Време
- Ормат на часа: 12 / 24 ч
- 🟮 Дата: dd / mm
- 4 Ден от седмицата (съкращение)
- 5 Текущо време: (слънчево, частично облачно, облачно, дъжд, буря, сняг)
- 6 Икона за Wi-Fi
- Вътрешна температура
- 8 Външна температура и влажност
- Одневен температурен диапазон прогноза

### НАСТРОЙКА НА МЕТЕОСТАНЦИЯТА

- След като огледалото бъде свързано към мрежата, станцията преминава в режим на конфигурация. На дисплея се появява надпис "SCAN". (В случай на грешка, станцията ще покаже надпис "Error". Рестартирайте станцията, като я изключите и включите отново три пъти.)
- 2. За да конфигурирате станцията, изтеглете безплатното приложение WiseMirror на своя смартфон. (Google Play, App Store)

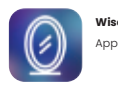

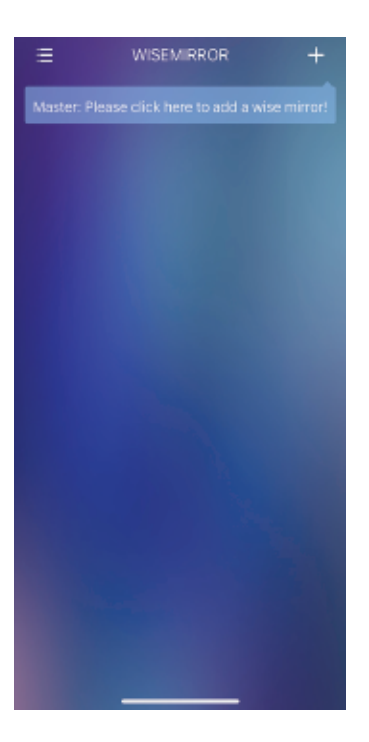

- Стартирайте приложението на вашето устройство.
  Натиснете бутона в горния десен ъгъл на приложението (символ "+").
- След това изберете WiFi мрежа, въведете паролата и потвърдете с натискане на бутона "Next", за да свържете приложението с интернет.

change to 2.4GHz first. Common connecting Methods

۰

-

÷

Станцията автоматично ще се свърже с WiFi мрежата и ще се сдвои с устройството чрез приложението.

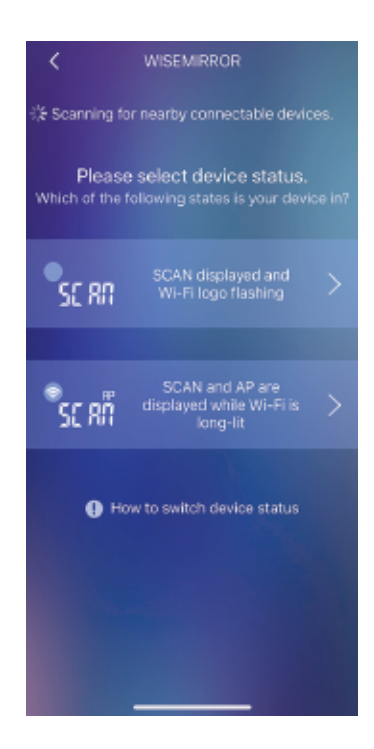

 В зависимост от състоянието на метеорологичната станция изберете една от опциите, показани на изображението.

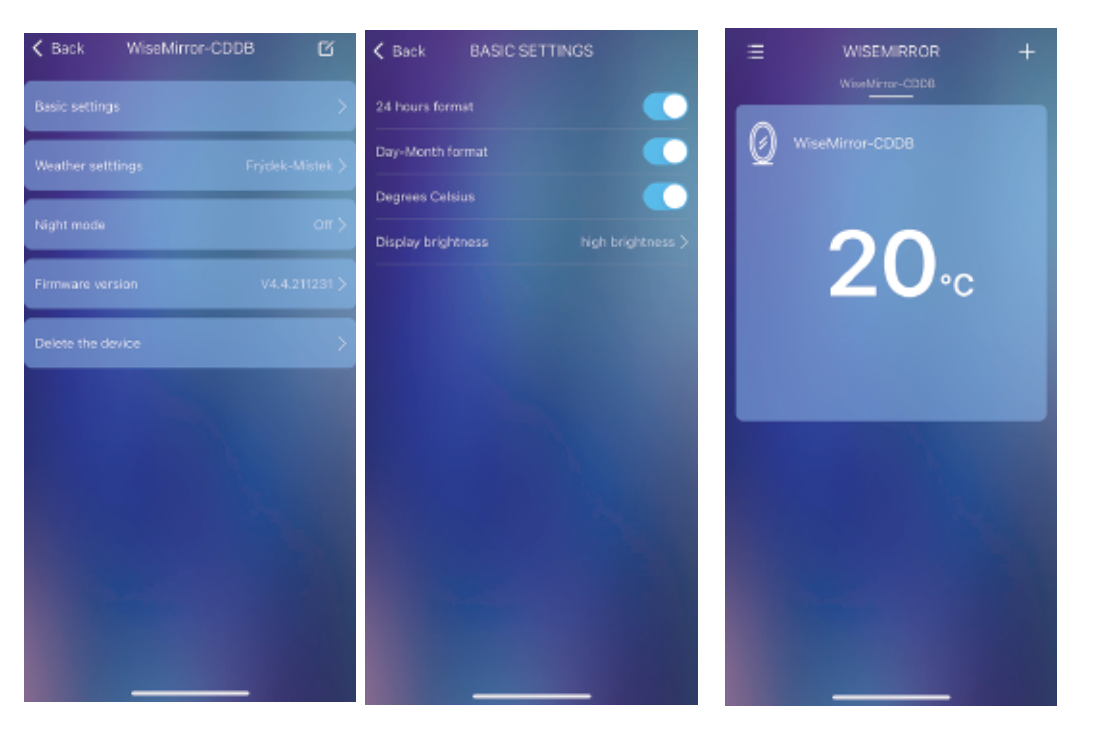

- 6. За да отворите настройките 7. В основните настройки можете на приложението, изберете устройството от главния интерфейс.
  - да настроите времето, часа, датата, местоположението, нощния режим и други.

# Благодарим Ви, че избрахте нашия продукт.

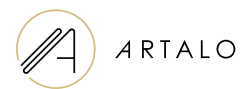

Artalo design s.r.o. Lískovec 393 738 01 Frýdek-Místek Чешка република булстат: 10888560, данъчен номер: CZ10888560

Имейл: info@artalo.bg

www.artalo.bg